How To Uninstall Google Chrome Extensions Manually >>>CLICK HERE<<<

>>>CLICK HERE<<<